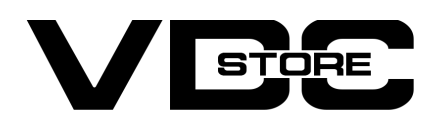

#### **Notification Bar For Magento 2**

#### **User Guide**

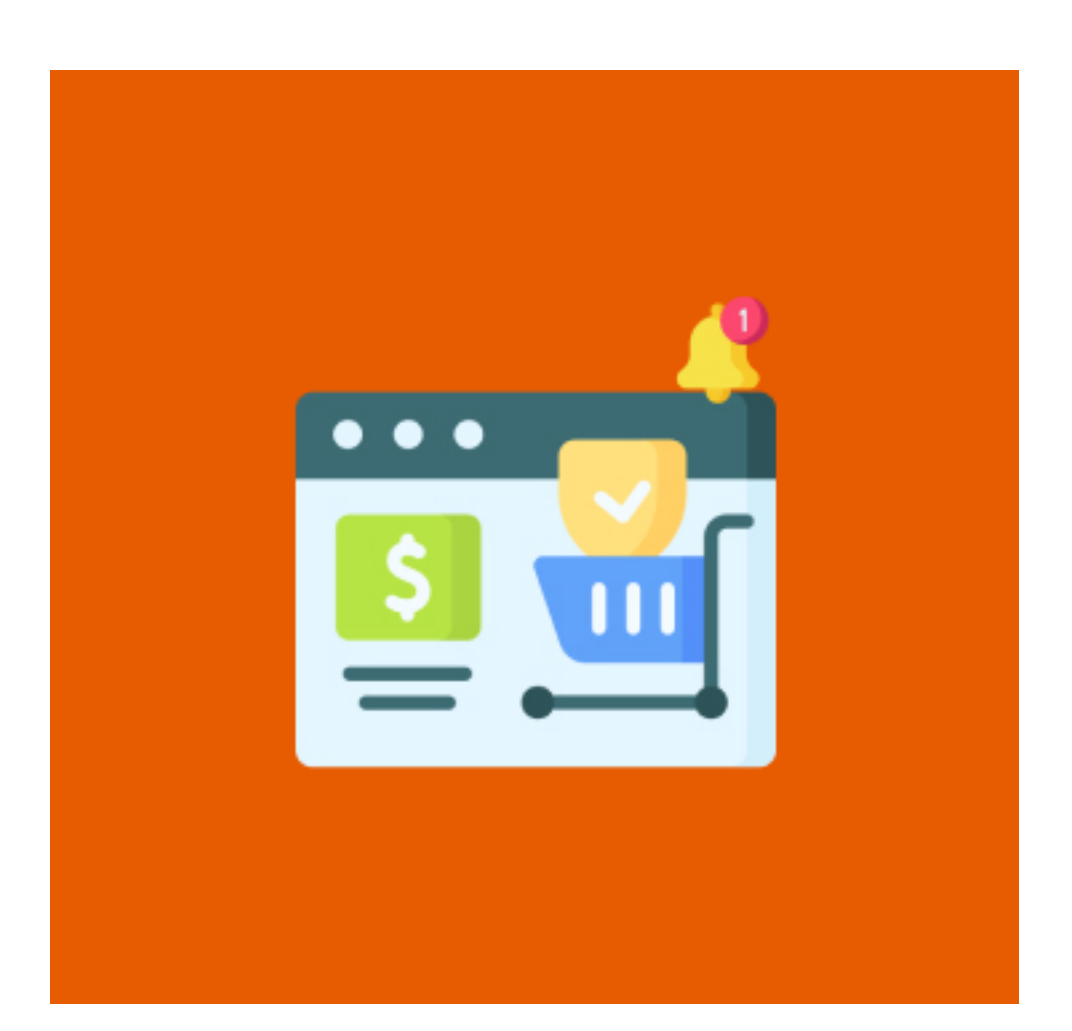

Our Magento 2 notification bar tempts your customers by our showing the highlighted offers. Store/ business owners can highlight the sale and best offers for the specific customer group. This grabs the customer's attention to the special deals thereby increasing conversion rate and upshots sales. Notification bars are the best options for attractive and healthy promotions of special deals, news, new launches, best sellers, and a lot more.

### **Features**

- Admin can enable/ disable the extension module.
- Multiple notification bars.
- Highlights the deals.
- Upshot sale.
- Attractive conversion rate.
- Easy configuration and customization.
- Responsive design.
- Custom names for each notification bar.
- Display notification bar based on customer group.
- Display on all pages or selected pages.
- Display notification bar for the specific period.
- Customize the position of the notification bar.
- Customize the height of the notification bar based on pixels.
- Display notification bar based on priority.
- Select multiple store views to display the notification bar.
- Customized each notification bar's background color, font style, size, etc.

### **Installation Details**

- $\gg$  Download the zip file
- Extract it and put into <Magento-Directory>/app/code/
- >> Open CLI in Magento directory and Run Magento installation commands

## **CLI Commands**

- → php bin/magento setup:upgrade
- → php bin/magento setup:di:compile
- → php bin/magento setup:static-content:deploy
- → php bin/magento indexer:reindex
- → php bin/magento cache:flush

# **Configuration And Customization**

→ Configuration Login to the Admin Magento,
 Stores > configuration > VDCSTORE> Notification Bar

| Ŵ                    |                           |   |         |                           |     |   |   |             |
|----------------------|---------------------------|---|---------|---------------------------|-----|---|---|-------------|
| <b>O</b><br>VDCSTORE | Configuration             |   |         |                           |     |   | Q | 📫 🧘 admin 🗸 |
| CASHBOARD            | Scope: Default Config 🗸 🌘 | 0 |         |                           |     |   |   | Save Config |
| <b>D</b><br>SALES    |                           |   |         |                           |     |   |   |             |
| CATALOG              | VDCSTORE                  | ^ | General |                           |     |   |   | $\odot$     |
| CUSTOMERS            | Notification Bar          |   |         | Enable Module<br>[global] | Yes | • |   |             |
|                      | GENERAL                   | ~ |         |                           |     |   |   |             |
|                      | CATALOG                   | ~ |         |                           |     |   |   |             |
| REPORTS              | SECURITY                  | ~ |         |                           |     |   |   |             |
| 700                  | CUSTOMERS                 | ~ |         |                           |     |   |   |             |

- → Enable/disable the notification bar module.
- → Add a new notification bar from the "Create New Notification Bar" option at the top right corner.

| Ma    | nage      | Notification Bar            | S           |                 |            |          |                              | Q 📫              | 💄 a    |
|-------|-----------|-----------------------------|-------------|-----------------|------------|----------|------------------------------|------------------|--------|
|       |           |                             |             |                 |            |          | c                            | reate New Notifi | cation |
| Sear  | ch by key | word                        | Q           |                 |            |          | <b>Y</b> Filters             | Default View 🔻   | 🗘 Colu |
| Actio | ons       | ▼ 5 records found           |             |                 |            |          | 20 🔻 per page                | < 1              | of 1   |
|       | ID ↓      | Name                        | Store Views | Customer Groups | End Date   | Priority | Position of Notification Bar | Background Color | Action |
|       | 1         | 50% Off On Women's Category | 1           | 32000,0,1,2,3   | 2022-07-20 | 0        | 1                            | #5d96d3          | Sele   |
|       | 2         | Mega Offer                  | 1           | 32000,0,1,2,3   | 2022-07-13 | 0        | 2                            | #8400fe          | Sele   |
|       | 3         | Week Offer                  | 1           | 32000,0,1,2     | 2022-07-20 | 0        | 3                            | #ed240a          | Sele   |
|       |           |                             |             |                 |            |          |                              |                  |        |
|       | 4         | Best Deals                  | 1           | 32000,0,1,2,3   | 2022-07-13 | 0        | 5                            | #8400fe          | Sele   |

- → Enable the particular notification bar.
- → Choose a name for that notification bar.
- → Select store views where you want to display the current notification bar.

| Edit Notification 1             |         |               |                                    |                        | 🔍 🏥 🛓 admin           |
|---------------------------------|---------|---------------|------------------------------------|------------------------|-----------------------|
|                                 |         | ← Back        | Delete Notification                | Save and Continue Edit | Save Notification Bar |
| NOTIFICATION BAR<br>INFORMATION | General |               |                                    |                        |                       |
| General                         |         | Enable *      | Yes 💌                              |                        |                       |
| Display Setting                 |         | Name *        | 50% Off On Women's Cat             | egory                  |                       |
| Content and Design              |         | Store Views * | Main Website<br>Main Website Store |                        |                       |
|                                 |         |               | Default Store View                 |                        |                       |
|                                 |         |               |                                    |                        |                       |

- → Select store views where you want to display the current notification bar.
- → If you want to show the notification bar for a specific period then you can set the start date and end date for the same.
- $\rightarrow$  Choose the priority of the current notification bar. Priority starts from zero.

| ASHBOARD               |                                  |
|------------------------|----------------------------------|
| \$ SALES Customer Grou | IPS * ALL GROUPS                 |
| CATALOG                | General                          |
| STOMERS                | Wholesale<br>Retailer            |
|                        |                                  |
| CONTENT Start D        | Enter Date in mm/dd/yyyy Formate |
| End D                  | ate 07/20/2022                   |
| STORES                 | Enter Date in mm/dd/yyyy Formate |
| ¢                      | Enter Positive Number            |

- → Select the pages where you want to show the notification bar. You can select an individual as well as multiple pages.
- → Choose the position to display the notification bar. We have these 5 position options for the notification bar.
  - Top of page
  - Above menu
  - Under menu
  - Above page content
  - Under page content

| Edit Notification               | 1                              |                                    |                        | 🔍 📫 上 admin           |
|---------------------------------|--------------------------------|------------------------------------|------------------------|-----------------------|
|                                 | ← Back                         | Delete Notification                | Save and Continue Edit | Save Notification Bar |
|                                 |                                |                                    |                        |                       |
| NOTIFICATION BAR<br>INFORMATION | Display Setting                |                                    |                        |                       |
| General                         | Select Pages *                 | Home Page                          |                        |                       |
| Display Setting                 |                                | Product Page                       |                        |                       |
| Content and Design              |                                | Cart page                          |                        |                       |
|                                 |                                |                                    | 7                      |                       |
|                                 | Position of Notification Bar * | Top of Page Top of Page Above Menu |                        |                       |
|                                 |                                | Under Menu<br>Above page Content   |                        |                       |

- → Customize the design of your notification bar by editing font style, font color, and other font options.
- → Set background color.
- $\rightarrow$  Set the height of the notification bar in pixels.

| <b>I</b>    |                                 |                    |                                                                            |                                      |                       |
|-------------|---------------------------------|--------------------|----------------------------------------------------------------------------|--------------------------------------|-----------------------|
|             | Edit Notification 1             |                    |                                                                            |                                      | Q 📫 🛓 admin 🗸         |
| DASHBOARD   |                                 | ← Back             | Delete Notification                                                        | Save and Continue Edit               | Save Notification Bar |
| \$<br>SALES |                                 |                    |                                                                            |                                      |                       |
| CATALOG     | NOTIFICATION BAR<br>INFORMATION | Content and Design |                                                                            |                                      |                       |
| CUSTOMERS   | General                         | Content *          | Show / Hide Editor                                                         |                                      |                       |
|             | Display Setting                 |                    | $\begin{array}{c c} & & \\ & & \\ \hline \\ & \\ & \\ & \\ & \\ & \\ & \\$ | ✓ 24px ✓ \$≣                         | -                     |
|             | Content and Design              |                    |                                                                            | <b>Ξ</b> ∽ Ω 🍣 (x)                   |                       |
| REPORTS     |                                 |                    | GRAND OFFEI                                                                | R! Buy ONE Get<br>NYour First Offer. |                       |
| STORES      |                                 |                    | H3 & SPAN & SPAN                                                           | POWERED BY TINY                      |                       |
| •           |                                 |                    |                                                                            | TOWERED BITTINT                      | 2                     |
|             |                                 | Background Color   | #5d96d3                                                                    |                                      |                       |
|             |                                 | Height (in pixels) | 80                                                                         |                                      | ]                     |
|             |                                 |                    |                                                                            |                                      |                       |

- $\rightarrow$  The newly created notification bar is now added to the notification bar grid.
- → Admin can Edit or Delete the notification bar individually or in batch from the select option in the grid itself.

| Manage Notification Bar | S           |                 |          |          |                              | Q 📣               | admin       |
|-------------------------|-------------|-----------------|----------|----------|------------------------------|-------------------|-------------|
|                         |             |                 |          |          | с                            | reate New Notific | ation Bar   |
| Search by keyword       | Q           |                 |          |          | <b>Y</b> Filters             | Default View 👻    | 🔅 Columns 🗸 |
| Actions                 |             |                 |          |          | 20 🔻 per page                | < 1               | of 1        |
| ID i Name               | Store Views | Customer Groups | End Date | Priority | Position of Notification Bar | Background Color  | Action      |

| RS | 1 | 50% Off On Women's Category | 1 | 32000,0,1,2,3 | 2022-07-20 | 0 | 1 | #5d96d3 | Select 🔺 |
|----|---|-----------------------------|---|---------------|------------|---|---|---------|----------|
|    | 2 | Mega Offer                  | 1 | 32000,0,1,2,3 | 2022-07-13 | 0 | 2 | #8400fe | Edit     |
| lG | 3 | Week Offer                  | 1 | 32000,0,1,2   | 2022-07-20 | 0 | 3 | #ed240a | Delete   |
| т  | 4 | Best Deals                  | 1 | 32000,0,1,2,3 | 2022-07-13 | 0 | 5 | #8400fe | Select 💌 |
|    | 5 | Super Sale                  | 1 | 32000,0,1,2,3 | 2022-07-27 | 0 | 4 | #000000 | Select 🔻 |

→ Admin can also delete notification bars individually or in batch from the actions menu.

| Ma    | nage      | Notification Bar            | S           |                 |            |          |                              | Q 📫               | 1 admir   |
|-------|-----------|-----------------------------|-------------|-----------------|------------|----------|------------------------------|-------------------|-----------|
|       |           |                             |             |                 |            |          | с                            | reate New Notific | ation Bar |
| Sear  | ch by key | word                        | Q           |                 |            |          | <b>Filters</b>               | Default View 🔻    | Columns   |
| Actio | ons       | 5 records found (           | 2 selected) |                 |            |          | 20 🔻 per page                | < 1               | of 1      |
| Dele  | ete       |                             | Store Views | Customer Groups | End Date   | Priority | Position of Notification Bar | Background Color  | Action    |
| ~     | 1         | 50% Off On Women's Category | 1           | 32000,0,1,2,3   | 2022-07-20 | 0        | 1                            | #5d96d3           | Select 🔻  |
| ~     | 2         | Mega Offer                  | 1           | 32000,0,1,2,3   | 2022-07-13 | 0        | 2                            | #8400fe           | Select 🔻  |
|       | 3         | Week Offer                  | 1           | 32000,0,1,2     | 2022-07-20 | 0        | 3                            | #ed240a           | Select 💌  |
|       | 4         | Best Deals                  | 1           | 32000,0,1,2,3   | 2022-07-13 | 0        | 5                            | #8400fe           | Select 🔻  |
|       |           |                             |             |                 |            |          |                              |                   |           |

 $\rightarrow$  Admin can search for a particular notification bar using the filters.

| ividi    | lage                           |                                                                                                    |                                                                |                                                                                                    |                                                                  |                              |                                                                               |                                                                                                    |          |
|----------|--------------------------------|----------------------------------------------------------------------------------------------------|----------------------------------------------------------------|----------------------------------------------------------------------------------------------------|------------------------------------------------------------------|------------------------------|-------------------------------------------------------------------------------|----------------------------------------------------------------------------------------------------|----------|
|          |                                |                                                                                                    |                                                                |                                                                                                    |                                                                  |                              |                                                                               | Create New Notific                                                                                                    | cat      |
| Searc    | h by kej                       | rword                                                                                                    | Q                                                              |                                                                                                    |                                                                  |                              | <b>Y</b> Filters                                                              | ● Default View ▼                                                                                                    | ¢        |
| ID       |                                |                                                                                                    | Name                                                           |                                                                                                    | Store Vi                                                         | ews                          |                                                                               | Customer Groups                                                                                                    |          |
| Priority |                                |                                                                                                    | Position of Notific                                            | ation Bar                                                                                                    | Backgro                                                          | ound Color                   |                                                                               |                                                                                                    |          |
|          |                                |                                                                                                    |                                                                |                                                                                                    |                                                                  |                              |                                                                               |                                                                                                    |          |
| Actio    | ns                             | ▼ 5 records four                                                                                                    | nd (2 selected)                                                |                                                                                                    |                                                                  |                              | 20 <b>•</b> p                                                                 | Cancel                                                                                                    | P        |
| Actio    | ns<br>ID 4                     | ▼ 5 records four                                                                                                    | nd (2 selected)<br>Store Views                                 | Customer Groups                                                                                                    | End Date                                                         | Priority                     | 20 V<br>Position of Notification                                              | Cancel Der page < 1 On Bar Background Color                                                                                                    | <i>,</i> |
| Actio    | ns<br>ID 4<br>1                | ▼ 5 records four<br>Name<br>50% Off On Women's Categor                                                                                                    | nd (2 selected) Store Views y 1                                | <b>Customer Groups</b><br>32000,0,1,2,3                                                                                                 | End Date<br>2022-07-20                                           | Priority<br>0                | 20 <b>v</b> position of Notification                                          | Cancel Deer page < 1 On Bar Background Color #5d96d3                                                                                                    | ۴<br>۱   |
| Actio    | ID 4<br>1<br>2                 | •     5 records four       Name       50% Off On Women's Category       Mega Offer                                                                                                    | nd (2 selected)<br>Store Views<br>y 1<br>1                     | <b>Customer Groups</b><br>32000,0,1,2,3<br>32000,0,1,2,3                                                                                | End Date<br>2022-07-20<br>2022-07-13                             | Priority<br>0<br>0           | 20 V<br>Position of Notification                                              | Cancel Cancel Con Bar Background Color #5d96d3 #8400fe                                                                                                    | A        |
| Actio    | ID 4<br>1<br>2<br>3            | •     5 records four       Name     50% Off On Women's Category       Mega Offer     Week Offer                                                                                                    | nd (2 selected)<br>Store Views<br>y 1<br>1<br>1                | Customer Groups           32000,0,1,2,3           32000,0,1,2,3           32000,0,1,2,3                                                 | End Date<br>2022-07-20<br>2022-07-13<br>2022-07-20               | Priority<br>0<br>0<br>0      | 20     ▼     p       Position of Notification       1       2       3         | Cancel Cancel Con Bar Background Color #5d96d3 #8400fe #ed240a                                                                                                    | A        |
| Actio    | ns<br>ID 4<br>1<br>2<br>3<br>4 | To be the set of the set of the s | nd (2 selected)<br>Store Views<br>y 1<br>1<br>1<br>1<br>1<br>1 | Customer Groups           32000,0,1,2,3           32000,0,1,2,3           32000,0,1,2,3           32000,0,1,2,3           32000,0,1,2,3 | End Date<br>2022-07-20<br>2022-07-13<br>2022-07-20<br>2022-07-13 | Priority<br>0<br>0<br>0<br>0 | 20     •     •       Position of Notification       1       2       3       5 | Cancel Cancel Ca |          |

### **Front End Examples**

- → Customer view of the website/ online store.
- $\rightarrow$  Blue shows the top of page location.
- $\rightarrow$  Purple shows above the menu location.
- $\rightarrow$  Black shows the above page content location.
- → Purple shows under page content location.

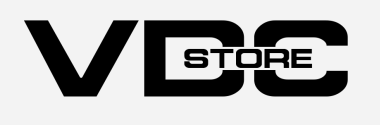